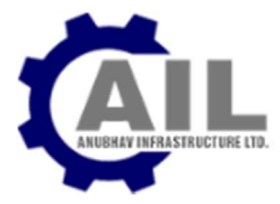

#### ANUBHAV INFRASTRUCTURE LIMITED

CIN : L51109WB2006PLC107433 Registered Office : "Ananta Bhavan", 94 Vivekanand Nagar, Andul Road, PO: Podrah, Near West Bank Hospital, 3rd Floor, Room No. 303, Howrah - 711109 Contact No. 91 82320 13440; E-mail : info@anubhavinfrastructure.com Website : www.anubhavinfrastructure.com

#### NOTICE OF EXTRA ORDINARY GENERAL MEETING

Notice is hereby given that the Extra-ordinary General Meeting of Anubhav Infrastructure Limited will be held on Saturday, May 21, 2022 at "Ananta Bhavan", 94 Vivekanand Nagar, P.O : Podrah, Andul Road, Near West Bank Hospital, 3rd Floor, R.No. 303, Howrah -711 109 at 10.00 A.M to transact the following business :

**SPECIAL BUSINESS :** 

#### 1. Change of Registered Office

To consider and, if thought fit, to pass, with or without modification(s), the following resolution as a Special Resolution :-

**"RESOLVED THAT** pursuant to the provisions of section 12 and other applicable provisions, if any, of the Companies Act, 2013 read with rules made thereunder (including any statutory modification(s) or re-enactment thereof for the time being in force), the consent of the members be and is hereby accorded for shifting of Registered Office of the Company from its present location from "Ananta Bhavan", 94 Vivekanand Nagar, P.O- Podrah, Andul Road, Near West Bank Hospital, 3rd Floor, R.No.303, Howrah 711 109 to 1/A Fakir Dey Lane, Bowbazar, Kolkata – 700 012 which is under jurisdiction of Bowbazar police station.

**RESOLVED FURTHER THAT** Mr. Dinesh Agarwal, Managing Director and Ms. Roshni Agarwal, Company Secretary of the Company be and are hereby authorized to sign, execute any deeds, documents and file with the Registrar of Companies, West Bengal, the required e-form, and any other statutory body if required, the verification of the suitable of the registered office of the Company and any other necessary documents."

For & On behalf of the Board Anubhav Infrastructure Limited

> Roshni Agarwal (Company Secretary) M No. 52866

Place : Howrah Date : April 18, 2022

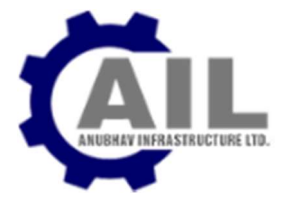

#### NOTES :

- 1. An Explanatory Statement pursuant to Section 102(1) of the Companies Act, 2013, relating to the Special Business to be transacted at the Meeting is annexed hereto.
- 2. A MEMBER ENTITLED TO ATTEND AND VOTE AT THE EXTRA-ORDINARY GENERAL MEETING (THE 'MEETING') IS ENTITLED TO APPOINT A PROXY TO ATTEND AND VOTE ON A POLL INSTEAD OF HIMSELF/HERSELF AND THE PROXY NEED NOT BE A MEMBER OF THE COMPANY. THE INSTRUMENT APPOINTING THE PROXY, IN ORDER TO BE EFFECTIVE, SHOULD BE DEPOSITED, DULY COMPLETED AND SIGNED, AT THE REGISTERED OFFICE OF THE COMPANY NOT LESS THAN FORTY-EIGHT HOURS BEFORE THE COMMENCEMENT OF THE MEETING. A PROXY FORM IS SENT HEREWITH.

A PERSON CAN ACT AS A PROXY ON BEHALF OF NOT EXCEEDING FIFTY (50) AND HOLDING IN AGGREGATE NOT MORE THAN TEN (10) PERCENT OF THE TOTAL SHARE CAPITAL OF THE COMPANY CARRYING VOTING RIGHTS.

A MEMBER HOLDING MORE THAN TEN(10) PERCENT OF THE TOTAL SHARE CAPITAL OF THE COMPANY CARRYING VOTING RIGHTS MAY APPOINT A SINGLE PERSON AS PROXY AND SUCH PERSON SHALL NOT ACT AS A PROXY FOR ANY OTHER PERSON OR SHAREHOLDER.

- 3. Proxies shall be made available for inspection during twenty four hours before the time fixed for commencement of the meeting and ending with conclusion of the meeting.
- Pursuant to the provisions of Section 91 of the Companies Act, 2013, the Register of Beneficial Owners, Register of Members and Share Transfer Books of the Company shall remain closed from Saturday, May 14, 2022 to Saturday, May 21, 2022, both days inclusive, for the purpose of EGM.

Members holding shares in demat form may note that bank account particulars registered against their respective demat accounts will be used by the Company for payment of dividend. The Company or its Registrars and Transfer Agents, Maheshwari Datamatics Private Limited, cannot act on any request received directly from the members holding shares in electronic form for any change of bank particulars or bank mandates. Such changes are to be advised only to the Depository Participants of the members. Further, in case the shares are held in physical mode, members are requested to furnish Bank account particulars (viz. Account No., Name and Branch of the Bank, IFSC Code and MICR Code) to the RTA to ensure that there is no fraudulent encashment of the warrants.

- 5. Corporate members intending to send their authorized representatives to attend the Meeting are requested to send to the Company a certified copy of the Board Resolution authorizing their representative to attend and vote on their behalf at the Meeting.
- 6. Members are requested to bring their Admission Slip along with copy of the Report and Accounts to the Extra-ordinary General Meeting.

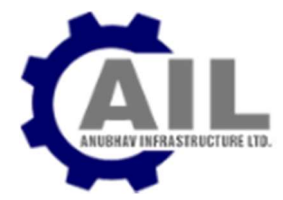

- 7. Relevant documents referred to in the accompanying Notice and the Statement are open for inspection by the members at the Registered Office of the Company on all working days, during business hours up to the date of the Meeting.
- 8. Members holding shares in physical form are also requested to notify change in address, if any, immediately to the Company's Registrar & Share Transfer Agent, M/s. Maheshwari Datamatics Private Limited, 23 R.N Mukherjee Road, 5th Floor, Kolkata 700 001 by quoting their Folio Number(s).

In case shares are held in electronic form, these information should be passed on directly to their respective Depository Participant (DP).

- 9. Members holding shares in physical mode are also requested to update their email addresses by writing to the RTA of the Company quoting their folio number(s).
- 10. Any member desirous of getting any information on the accounts of the Company is required to forward his/her queries at least 7 days prior to the meeting so that the required information can be made available at the meeting.
- 11. The complete particulars of the venue of the Meeting including route map and prominent landmark for easy location is enclosed for the convenience of the Members. The same has been posted on the website of the Company <u>www.anubhavinfrastructure.com</u>.
- 12. SEBI has made it mandatory for every participant in Capital Market to furnish Income Tax Permanent Account Number (PAN). Members holding shares in electronic form are, therefore, requested to submit their PAN/Bank Account particulars to their Depository Participants with whom they are maintaining their demat accounts. Members holding shares in physical form can submit their PAN/Bank Account Particulars details to the Company/RTA for registration of transmission/transposition, deletion of name etc.
- 13. Members desiring any information on accounts are advised to write to the Company at least seven days before the Meeting to enable the Management to keep the information ready at the Meeting.
- 14. In case of joint holders attending the meeting, the Member whose name appears as the first holder in the order of names as per the Register of Members of the Company will be entitled to vote.
- 15. Corporate Members are required to send to the Company a duly certified copy of the Board Resolution, pursuant to Section 113 of the Companies Act, 2013, authorizing their representative to attend and vote at the EGM.
- 16. Members / Proxies should bring the enclosed Attendance Slip duly filled in for attending the meeting.
- 17. In view of the amendment made to Section 139 of the Companies Act, 2013 vide the Companies (Amendment) Act, 2017 effective May 07, 2019, annual ratification of appointment of statutory Auditor have been done away with. Hence, no resolution has been proposed for the same.

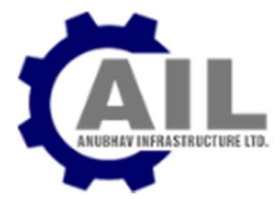

#### 18. E-voting : Voting through electronic means

I. In compliance with the provisions of Section 108 of the Companies Act, 2013 and Rule 20 of the Companies (Management and Administration) Rules, 2014, and Regulation 44 of SEBI (Listing Obligations & Disclosure Requirements) Regulations, 2015 as amended from time to time, the Company is pleased to provide Members the facility to exercise their right to vote at the EGM of the Company by electronic means and the business may be transacted through E-voting Services provided by National Securities Depository Limited (NSDL).

The facility for voting through ballot/polling papers shall also be made available at the venue of Extraordinary General Meeting and the members who have not cast their votes by remote e-voting shall be able to vote at the meeting through ballot/polling paper.

- II. The E-voting period commences on Wednesday, May 18, 2022 (9:00 am) and ends on Friday, May 20, 2022 (5:00 pm). During this period shareholders of the Company, holding shares either in physical form or in dematerialized form, as on the cut-off date of May 14, 2022 may cast their vote electronically. The E-voting module shall be disabled by NSDL for voting thereafter. Once the vote on a resolution is cast by the shareholder, the shareholder shall not be allowed to change it subsequently.
- **III.** The voting rights of shareholders shall be in proportion to their shares of the paid up Equity Share Capital of the Company as on the cut-off date of May 14, 2022.
- **IV.** Ms. Kalpana Tekriwal, Practicing Company Secretary, Kolkata (Practicing No. 22484), has been appointed as the Scrutinizer to scrutinize the E-voting process in a fair and transparent manner.
- V. The facility for voting through ballot paper shall be made available at the EGM and the members attending the meeting who have not cast their vote by remote E-voting shall be able to exercise their right at the meeting through ballot paper. The members who have cast their vote by remote E-voting prior to the EGM may also attend the EGM but shall not be entitled to cast their vote again.
- VI. The notice of Extra-ordinary General Meeting will be sent to the members, whose names appear in the register of members / depositories as at closing hours of business, on April 22, 2022.
- VII. The shareholders shall have one vote per equity share held by them as on the cut-off date of May 14, 2022. The facility of E-voting would be provided once for every folio / client id, irrespective of the number of joint holders. The voting rights of shareholders shall be in proportion to their shares of the paid up equity share capital of the Company as on the cut-off date of May 14, 2022.
- VIII. Since the Company is required to provide members the facility to cast their vote by electronic means, shareholders of the Company, holding shares either in physical form or in dematerialized form, as on the cut-off date of May 14, 2022 and not casting their vote electronically, may only cast their vote at the Extraordinary General Meeting.

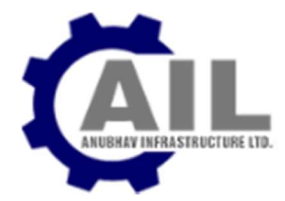

- IX. Notice of the EGM along with attendance slip, proxy form along with the process, instructions and the manner of conducting E-voting is being sent electronically to all the members whose e-mail IDs are registered with the Company / Depository Participant(s). For members who request for a hard copy and for those who have not registered their email address, physical copies of the same are being sent through the permitted mode.
- X. Investors who became members of the Company subsequent to the dispatch of the Notice / Email and hold the shares as on the cut-off date i.e. May 14, 2022 are requested to send the written / email communication to the Company at <u>info@anubhavinfrastructure.com</u> by mentioning their Folio No. / DP ID and Client ID to obtain the Login-ID and Password for E-voting.

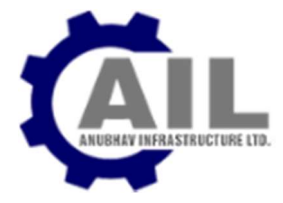

THE INSTRUCTIONS FOR MEMBERS FOR REMOTE E-VOTING ARE AS UNDER:-

The remote e-voting period begins on Wednesday, May 18, 2022 at 9:00 A.M. and ends on Friday, May 20, 2022 at 5:00 P.M. The remote e-voting module shall be disabled by NSDL for voting thereafter. The Members, whose names appear in the Register of Members / Beneficial Owners as on the record date (cut-off date) i.e. Saturday May 14, 2022, may cast their vote electronically. The voting right of shareholders shall be in proportion to their share in the paid-up equity share capital of the Company as on the cut-off date, being May 14, 2022.

#### How do I vote electronically using NSDL e-Voting system?

The way to vote electronically on NSDL e-Voting system consists of "Two Steps" which are mentioned below:

#### Step 1: Access to NSDL e-Voting system

#### A) Login method for e-Voting for Individual shareholders holding securities in demat mode

In terms of SEBI circular dated December 9, 2020 on e-Voting facility provided by Listed Companies, Individual shareholders holding securities in demat mode are allowed to vote through their demat account maintained with Depositories and Depository Participants. Shareholders are advised to update their mobile number and email Id in their demat accounts in order to access e-Voting facility.

Login method for Individual shareholders holding securities in demat mode is given below:

| Type of shareholders            | Login Method                                                                       |
|---------------------------------|------------------------------------------------------------------------------------|
| Individual Shareholders holding | 1. Existing IDeAS user can visit the e-Services website of NSDL Viz.               |
| securities in demat mode with   | https://eservices.nsdl.com either on a Personal Computer or on a mobile. On        |
| NSDL.                           | the e-Services home page click on the <b>"Beneficial Owner"</b> icon under "Login" |
|                                 | which is available under 'IDeAS' section, this will prompt you to enter your       |
|                                 | existing User ID and Password. After successful authentication, you will be        |
|                                 | able to see e-Voting services under Value added services. Click on "Access to      |
|                                 | e-Voting" under e-Voting services and you will be able to see e-Voting page.       |
|                                 | Click on company name or e-Voting service provider i.e. NSDL and you will          |
|                                 | be re-directed to e-Voting website of NSDL for casting your vote during the        |
|                                 | remote e-Voting period.                                                            |
|                                 | 2. If you are not registered for IDeAS e-Services, option to register is available |
|                                 | at https://eservices.nsdl.com. Select <b>"Register Online for IDeAS Portal"</b> or |
|                                 | click at https://eservices.nsdl.com/SecureWeb/IdeasDirectReg.isp                   |
|                                 | 3 Visit the e-Voting website of NSDL Open web browser by typing the following      |
|                                 | URL: https://www.evoting.nsdl.com/ either on a Personal Computer or on a           |
|                                 | mobile. Once the home nage of e-Voting system is launched, click on the icon       |
|                                 | "login" which is available under 'Shareholder/Member' section A new                |
|                                 | screen will open. You will have to enter your User ID (i.e. your sixteen digit     |
|                                 | demat account number hold with NSDL). Dessword/OTD and a Verification              |
|                                 | Code as shown on the screen. After successful authentication, you will be          |
|                                 | redirected to NSDL Depository site wherein you can see a Victing page. Click       |
|                                 | redirected to NSDL Depository site wherein you can see e-voting page. Click        |
|                                 | on company name or e-voting service provider i.e. NSDL and you will be             |

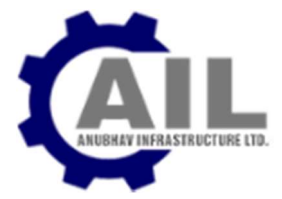

|                                                                                                    | <ul> <li>redirected to e-Voting website of NSDL for casting your vote during the remote e-Voting period.</li> <li>4. Shareholders/Members can also download NSDL Mobile App "NSDL Speede" facility by scanning the QR code mentioned below for seamless voting experience.</li> <li>NSDL Mobile App is available on</li> <li>App Store</li> <li>Google Play</li> </ul>                                                                                                    |
|----------------------------------------------------------------------------------------------------|----------------------------------------------------------------------------------------------------|
| Individual Shareholders holding<br>securities in demat mode with CDSL                                           | <ol> <li>Existing users who have opted for Easi / Easiest, they can login through their<br/>user id and password. Option will be made available to reach e-Voting page<br/>without any further authentication. The URL for users to login to Easi / Easiest<br/>are <u>https://web.cdslindia.com/myeasi/home/login</u> or www.cdslindia.com<br/>and click on New System Myeasi.</li> <li>After successful login of Easi/Easiest the user will be also able to see the E<br/>Voting Menu. The Menu will have links of e-Voting service provider i.e. NSDL.<br/>Click on NSDL to cast your vote.</li> <li>If the user is not registered for Easi/Easiest, option to register is<br/>available at https://web.cdslindia.com/myeasi/Registration/EasiRegistration</li> <li>Alternatively, the user can directly access e-Voting page by providing demat<br/>Account Number and PAN No. from a link in www.cdslindia.com home page.<br/>The system will authenticate the user by sending OTP on registered Mobile<br/>&amp; Email as recorded in the demat Account. After successful authentication,<br/>user will be provided links for the respective ESP i.e. NSDL where the e-Voting<br/>is in progress.</li> </ol> |
| Individual Shareholders (holding<br>securities in demat mode) login<br>through their depository<br>participants | You can also login using the login credentials of your demat account through your<br>Depository Participant registered with NSDL/CDSL for e-Voting facility upon<br>logging in, you will be able to see e-Voting option. Click on e-Voting option, you<br>will be redirected to NSDL/CDSL Depository site after successful authentication,<br>wherein you can see e-Voting feature. Click on company name or e-Voting service<br>provider i.e. NSDL and you will be redirected to e-Voting website of NSDL for<br>casting your vote during the remote e-Voting period                                                                                                    |

**Important note**: Members who are unable to retrieve User ID/ Password are advised to use Forget User ID and Forget Password option available at abovementioned website.

# Helpdesk for Individual Shareholders holding securities in demat mode for any technical issues related to login through Depository i.e. NSDL and CDSL.

| Login type                                          | Helpdesk details                                        |  |  |
|-----------------------------------------------------|---------------------------------------------------------|--|--|
| Individual Shareholders holding securities in demat | Members facing any technical issue in login can contact |  |  |
| mode with NSDL                                      | NSDL helpdesk by sending a request at                   |  |  |

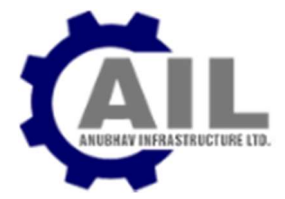

|                                                                    | evoting@nsdl.co.in or call at toll free no.: 1800 1020 990                                                                                                    |
|--------------------------------------------------------------------|----------------------------------------------------------------------------------------------------|
|                                                                    | and 1800 22 44 30                                                                                                    |
| Individual Shareholders holding securities in demat mode with CDSL | Members facing any technical issue in login can contact<br>CDSL helpdesk by sending a request at<br>helpdesk.evoting@cdslindia.com or contact at 022-<br>23058738 or 022-23058542-43 |
| B) Login Method for e-Voting shareholders other than I             | ndividual shareholders holding securities in demat mode                                                                                                    |

### and shareholders holding securities in physical mode.

#### How to Log-in to NSDL e-Voting website?

- 1. Visit the e-Voting website of NSDL. Open web browser by typing the following URL: <u>https://www.evoting.nsdl.com/</u> either on a Personal Computer or on a mobile.
- 2. Once the home page of e-Voting system is launched, click on the icon "Login" which is available under 'Shareholder/Member' section.
- 3. A new screen will open. You will have to enter your User ID, your Password/OTP and a Verification Code as shown on the screen.

Alternatively, if you are registered for NSDL eservices i.e. IDEAS, you can log-in at https://eservices.nsdl.com/ with your existing IDEAS login. Once you log-in to NSDL eservices after using your log-in credentials, click on e-Voting and you can proceed to Step 2 i.e. Cast your vote electronically.

4. Your User ID details are given below :

| Manner of holding shares i.e. Demat (NSDL or CDSL) or Physical | Your User ID is:                                                                                                    |
|----------------------------------------------------------------|----------------------------------------------------------------------------------------------------|
| a) For Members who hold shares in demat account with NSDL.     | 8 Character DP ID followed by 8 Digit Client ID.<br>For example if your DP ID is IN300*** and Client<br>ID is 12***** then your user ID is<br>IN300***12*****.  |
| b) For Members who hold shares in demat account with CDSL      | 16 Digit Beneficiary ID<br>For example if your Beneficiary ID is<br>12************* then your user ID is<br>12*********                                         |
| c) For Members holding shares in Physical Form.                | EVEN Number followed by Folio Number<br>registered with the company<br>For example if folio number is 001*** and EVEN<br>is 101456 then user ID is 101456001*** |

- 5. Password details for shareholders other than Individual shareholders are given below:
  - a. If you are already registered for e-Voting, then you can user your existing password to login and cast your vote.
  - b. If you are using NSDL e-Voting system for the first time, you will need to retrieve the 'initial password' which was communicated to you. Once you retrieve your 'initial password', you need to enter the 'initial password' and the system will force you to change your password.
  - c. How to retrieve your 'initial password'?

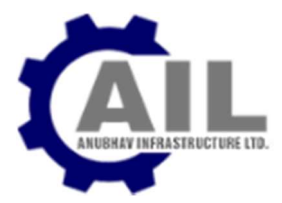

(i) If your email ID is registered in your demat account or with the company, your 'initial password' is communicated to you on your email ID. Trace the email sent to you from NSDL from your mailbox. Open the email and open the attachment i.e. a .pdf file. Open the .pdf file. The password to open the .pdf file is your 8 digit client ID for NSDL account, last 8 digits of client ID for CDSL account or folio number for shares held in physical form. The .pdf file contains your 'User ID' and your 'initial password'.

(ii) If your email ID is not registered, please follow steps mentioned below in **process for those shareholders** whose email ids are not registered.

6. If you are unable to retrieve or have not received the "Initial password" or have forgotten your password:

a). Click on "Forgot User Details/Password?" (If you are holding shares in your demat account with NSDL or CDSL) option available on www.evoting.nsdl.com.

b) **Physical User Reset Password**?" (If you are holding shares in physical mode) option available on www.evoting.nsdl.com.

c) If you are still unable to get the password by aforesaid two options, you can send a request at **evoting@nsdl.co.in** mentioning your demat account number/folio number, your PAN, your name and your registered address etc.

d) Members can also use the OTP (One Time Password) based login for casting the votes on the e-Voting system of NSDL.

- 7. After entering your password, tick on Agree to "Terms and Conditions" by selecting on the check box.
- 8. Now, you will have to click on "Login" button.
- 9. After you click on the "Login" button, Home page of e-Voting will open.

#### Step 2: Cast your vote electronically on NSDL e-Voting system.

#### How to cast your vote electronically on NSDL e-Voting system?

- 1. After successful login at Step 1, you will be able to see all the companies "EVEN" in which you are holding shares and whose voting cycle.
- 2. Select "EVEN" of company for which you wish to cast your vote during the remote e-Voting period Now you are ready for e-Voting as the Voting page opens.
- 3. Cast your vote by selecting appropriate options i.e. assent or dissent, verify/modify the number of shares for which you wish to cast your vote and click on "Submit" and also "Confirm" when prompted.
- 4. Upon confirmation, the message "Vote cast successfully" will be displayed.
- 5. You can also take the printout of the votes cast by you by clicking on the print option on the confirmation page.
- 6. Once you confirm your vote on the resolution, you will not be allowed to modify your vote.

#### **General Guidelines for shareholders**

- 1. Institutional shareholders (i.e. other than individuals, HUF, NRI etc.) are required to send scanned copy (PDF/JPG Format) of the relevant Board Resolution/ Authority letter etc. with attested specimen signature of the duly authorized signatory(ies) who are authorized to vote, to the Scrutinizer by e-mail to acsnikitarateria@gmail.com . Please mention the e-mail ID of Scrutinizer> with a copy marked to evoting@nsdl.co.in.
- 2. It is strongly recommended not to share your password with any other person and take utmost care to keep your password confidential. Login to the e-voting website will be disabled upon five unsuccessful attempts to key in the correct password. In such an event, you will need to go through the "Forgot User Details/Password?" or "Physical User Reset Password?" option available on www.evoting.nsdl.com to reset the password.
- In case of any queries, you may refer the Frequently Asked Questions (FAQs) for Shareholders and e-voting user manual for Shareholders available at the download section of www.evoting.nsdl.com or call on toll free no.: 1800 1020 990 and 1800 22 44 30 or send a request to Ms. Pallavi Mhatre, Manager, NSDL at evoting@nsdl.co.in.

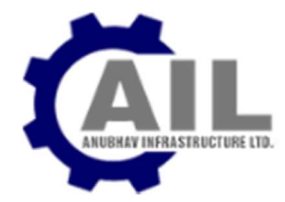

Process for those shareholders whose email ids are not registered with the depositories/ company for procuring user id and password and registration of e mail ids for e-voting for the resolutions set out in this notice:

1. In case shares are held in physical mode please provide Folio No., Name of shareholder, scanned copy of the share certificate (front and back), PAN (self-attested scanned copy of PAN card), AADHAR (self-attested scanned copy of Aadhar Card) by email to info@anubhavinfrastructure.com.

2. In case shares are held in demat mode, please provide DPID-CLID (16 digit DPID + CLID or 16 digit beneficiary ID), Name, client master or copy of Consolidated Account statement, PAN (self-attested scanned copy of PAN card), AADHAR (self-attested scanned copy of Aadhar Card) to info@anubhavinfrastructure.com. If you are an Individual shareholders holding securities in demat mode, you are requested to refer to the login method explained at step 1 (A) i.e. Login method for e-Voting for Individual shareholders holding securities in demat mode.

3. Alternatively shareholder/members may send a request to evoting@nsdl.co.in for procuring user id and password for e-voting by providing above mentioned documents.

4. In terms of SEBI circular dated December 9, 2020 on e-Voting facility provided by Listed Companies, Individual shareholders holding securities in demat mode are allowed to vote through their demat account maintained with Depositories and Depository Participants. Shareholders are required to update their mobile number and email ID correctly in their demat account in order to access e-Voting facility.

- XI. In case of any queries, you may refer the Frequently Asked Questions (FAQs) for Shareholders and E-voting user manual for Shareholders available at the Downloads Section of <u>www.evoting.nsdl.com</u>.
- XII. If you are already registered with NSDL for E-voting then you can use your existing user ID and password/PIN for casting your vote.
- **XIII.** You can also update your mobile number and e-mail id in the user profile details of the folio which may be used for sending future communication(s).
- XIV. The Scrutinizer shall within a period not exceeding one (1) working days from the conclusion of the E-voting period unblock the votes in the presence of at least two (2) witnesses not in the employment of the Company and make a Scrutinizer's Report of the votes cast in favour or against, if any, forthwith to the Chairman of the Company.
- XV. The Results shall be declared after the EGM of the Company. The Results declared along with the Scrutinizer's Report shall be placed on the Company's website www.anubhavinfrastructure.com and on the website of NSDL within two (2) days of passing of the resolutions at the EGM of the Company and communicated to the BSE Limited and National Depository Services Limited.
  - 19. The Notice of the EGM and instructions for e-voting, along with the Attendance Slip and Proxy Form, is being sent by electronic mode to all the members whose email address are registered with the Company/Depository Participant(s), unless a member has requested a hard copy of the same. For members who have not registered their e-mail addresses, physical copies of the documents are being sent by the permitted mode.

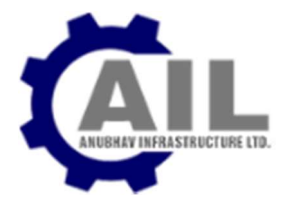

- 20. Members may also note that the Notice of the EGM will be available on the Company's website www.anubhavinfrastructure.com. The physical copies of the documents will also be available at the Company's registered office for inspection on all working days except Saturdays between 10:00 am to 1:00 pm upto May 18, 2022. Members who require communication in physical form in addition to e-communication, or have any other queries, may write to us at info@anubhavinfrastructure.com.
- 21. Disclosure pursuant to Section 196(4) of the Companies Act, 2013, the SEBI (Listing Obligations & Disclosure Requirements), Regulations, 2015, and Secretarial Standards-2, with respect to Directors seeking re-appointment/appointment in the forthcoming Extra-ordinary General Meeting is annexed. The Directors have furnished consent/declaration for their appointment/re-appointment as required under the Companies Act, 2013 and Rules thereunder.
- 22. The facility for making/varying/cancelling nomination is available is available to individuals holding shares in the Company. Nominations can be made in Form-SH.13 and any variation /cancellation thereof can be made by giving notice in Form-SH.14, prescribed under the Companies (Share Capital & Debentures) Rules, 2014 for the purpose. The forms can be obtained from the Company/RTA of from the website of Ministry of Corporate Affairs at www.mca.gov.in.
- 23. The Ministry of Corporates Affairs, Government of India has introduced a 'Green Initiative in the Corporate Governance' by allowing paperless compliances by the companies for service of documents to their members through electronic mode, which will be in compliance with Section 20 of the Companies Act, 2013.

In view of the above, the Company has communicated through its Annual Report and also through separate letters requesting Members to register their Email Id with the Company/RA. However, members who are desirous of obtaining physical copies of Notices, Postal Ballots, Annual Reports and other documents may forward their written request to the Company/RTA for the same.

- 24. Members seeking any information or clarifications on the Annual Report are requested to send in written queries to the Company at least one week before the date of the meeting. This would enable the Company to compile the information and provide replies at the meeting.
- 25. The shares of the Company are under compulsory demat list of SEBI w.e.f October 01, 2000. The trading in equity shares can be only in demat form. In case you do not hold shares in demat form, you may do so by opening account with a depository participant and complete dematerialization formalities.

# MEMBERS HOLDING SHARES IN PHYSICAL FORM ARE REQUESTED TO CONVERT THEIR HOLDING TO DEMATERIALISED FORM THROUGH DEPOSITORY PARTICIPANT.

26. Relevant documents referred to in the Notice and the Explanatory Statement are open for inspection by the members at the Registered Office of the Company on all working days, except Saturdays between 10:00 am to 1:00 pm upto May 18, 2022 and will also be available for inspection at the Meeting.

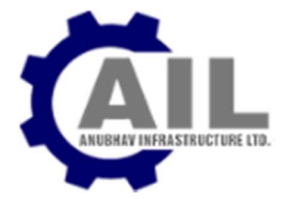

- 27. The Register of Directors and Key Managerial Personnel and their shareholding maintained under Section 170 of the Companies Act, 2013, the Register of Contracts or arrangements in which the Directors are interested under Section 189 of the Companies Act, 2013 will be available for inspection at the EGM.
- 28. Route map to the venue of Extra-ordinary General Meeting forms part of the Notice.

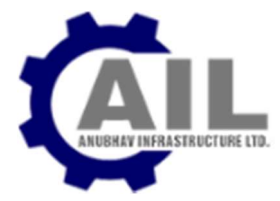

#### EXPLANATORY STATEMENT (Pursuant to Section 102 of the Companies Act, 2013)

The statement pursuant to Section 102 of the Companies Act, 2013 set out all material facts relating to the Special Business mentioned in the accompanying Notice is as follows:

#### Change of the Registered Office

The Registered office of the Company is presently situated at "Ananta Bhavan", 94 Vivekanand Nagar, P.O-Podrah, Andul Road, Near West Bank Hospital, 3rd Floor, R.No. 303, Howrah 711 109. With a view to improve operational efficiency of the Company, the Board of Directors is proposing for shifting of Registered Office of the Company to 1/A Fakir Dey Lane, 1st Floor, Bowbazar, Kolkata – 700 012.

In accordance with the provisions of Section 12(5) of the Companies Act, 2013, except on the authority of a special resolution passed by a Company, the registered office of the Company shall not be changed, outside the local limits of any city, town or village where such office is situated.

Accordingly, consent of the members of the Company is sought for passing a Special Resolution as set out in Item No. 1 of the Notice.

None of the Directors, Key Managerial Persons of the Company and their respective relatives is concerned or interested, financially or otherwise, in the resolution of Item No. 1.

The Board commends the special resolution set out at Item No. 1 for the approval of the members of the Company.

For & On behalf of the Board Anubhav Infrastructure Limited

Place : Howrah Date : April 18, 2022 Roshni Agarwal (Company Secretary) M. No. 52866

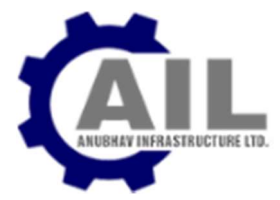

#### ANUBHAV INFRASTRUCTURE LIMITED

Registered Address: "Ananta Bhavan", 94 Vivekanand Nagar, PO : Podrah, Andul Road, 3rd Floor, R.No.303, Howrah – 711 109 CIN No.: L51109WB2006PLC107433, Contact No. 91 82320 13440 Email Id : info@anubhavinfrastructure.com Website : www.anubhavinfrastructure.com

#### ATTENDANCE SLIP

Extra-Ordinary General Meeting on Saturday May 21, 2022 at "Ananta Bhavan", 94 Vivekanand Nagar, PO: Podrah, Andul Road, 3rd Floor, R.No.303, Howrah – 711 109

| Folio No. : | Client ID No. : | DP ID No. : |
|-------------|-----------------|-------------|
|-------------|-----------------|-------------|

Name of the attending Member / Proxy \_\_\_\_\_

I/we hereby record my/our presence at the Extra-Ordinary General Meeting of the Company to be held on Saturday May 21, 2022 at 10:00.A.M

Member's / Proxy's Signature

#### <u>NOTES</u>:

1. Only Member/ Proxy holder can attend the Meeting.

2. Please complete the Folio/ DP ID Client ID No. and name of the Member/ Proxy, sign this Attendance Slip and hand it over, duly signed, at the entrance of the Meeting Hall.

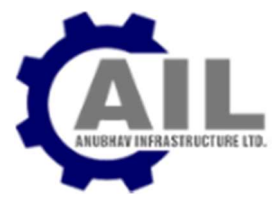

#### **PROXY FORM**

Form No. MGT-11

### [Pursuant to Section 105(6) of the Companies Act, 2013 and Rule 19(3) of the Companies Management and Administration) Rules, 2014]

#### **CIN**: L51109WB2006PLC107433

#### Name of the Company : Anubhav Infrastructure Limited

**Registered Office : "**Ananta Bhavan", 94 Vivekanand Nagar, PO : Podrah, Andul Road, Near West Bank Hospital, 3rd Floor, R.No.303, Howrah – 711 109

| Name of the Member(s) : |  |
|-------------------------|--|
| Registered Address :    |  |
| E-mail Id :             |  |
| Folio No. / Client ld : |  |
| DP ID :                 |  |

I/We, being the member(s) of ...... shares of the above named Company, hereby appoint

| 1. Name:   |                     |
|------------|---------------------|
| Address:   |                     |
| E-mail Id: |                     |
| Signature: | _or failing him/her |
| 2. Name:   |                     |
| Address:   |                     |
| E-mail Id: |                     |
| Signature: | _or failing him/her |

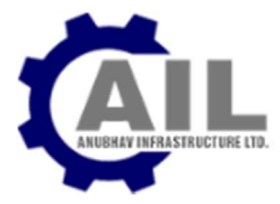

| 3. Name:   | <br> |
|------------|------|
| Address:   |      |
| E-mail Id: |      |
| Signature: |      |

as my/our proxy to attend and vote (on a poll) for me/us and on my/our behalf at the Extra Ordinary General Meeting of the Company, to be held on Saturday, May 21, 2022 at 10:00 A.M at the Registered Office of the Company at : "Ananta Bhavan", 94 Vivekanand Nagar , PO : Podrah, Andul Road, Near West Bank Hospital, 3rd Floor, R.No.303, Howrah – 711 109, and at any adjournment thereof in respect of such resolutions as are indicated below :

| Special Business : |                                                            |  |
|--------------------|------------------------------------------------------------|--|
| Special Re         | esolution                                                  |  |
| 1.                 | Change of address of the registered office of the Company. |  |

Signed this ..... day of ..... 2022

Signature of shareholder(s)

Signature of Proxy holder(s)

#### Notes:

- 1. This form of proxy in order to be effective should be duly completed and deposited at the Registered Office of the Company, not less than 48 hours before the commencement of the Meeting.
- 2. Any alteration or correction made to this Proxy form must be initialed by the signatory / signatories.

Affix Revenue Stamp

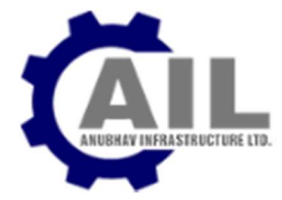

#### Form No. MGT – 12

#### **Polling Paper**

### [Pursuant to Section 109(5) of the Companies Act, 2013 and rule 21(1)(9)(c) of the Companies (Management Administration) Rules, 2014]

CIN : L51109WB2006PLC107433 Name of the Company : Anubhav Infrastructure Limited Registered Office : "Ananta Bhavan", 94 Vivekanand Nagar, PO : Podrah, Andul Road, Near West Bank Hospital, 3rd Floor, R.No.303, Howrah – 711 109

| Date of EGM and Time : | Saturday, May 21, 2022, 10:00. A.M.                                                                                              |
|------------------------|----------------------------------------------------------------------------------------------------|
| Venue :                | "Ananta Bhavan", 94 Vivekanand Nagar, PO : Podrah, Andul Road, Near West Bank<br>Hospital, 3rd Floor, R.No.303, Howrah – 711 109 |

#### **BALLOT PAPER**

| SI.No. | Particulars                                                                                           | Details |
|--------|----------------------------------------------------------------------------------------------------|---------|
| 1.     | Name of the first named Shareholders ( In block Letters)                                              |         |
| 2.     | Postal address                                                                                        |         |
| 3.     | Registered folio No. / Client ID No. (*Applicable to investors holding shares in dematerialized form) |         |
| 4.     | Class of Shares                                                                                       |         |

I hereby exercise my vote in respect of Ordinary /Special resolution enumerated below by recoding my assent or dissent to the said resolution in the following manner :

| No. | ltem no.                                                                              | No. of shares<br>held by me | l assent to<br>the<br>resolution | l dissent from the resolution |
|-----|---------------------------------------------------------------------------------------|-----------------------------|----------------------------------|-------------------------------|
| 1.  | <i>Special Resolution:</i> Change of address of the registered office of the Company. |                             |                                  |                               |

Place :

(Signature of the Shareholder)

Date :